## 1. 数信签 APP 主要业务操作流程图

#### 1.1. 数信签账户注册登录流程图

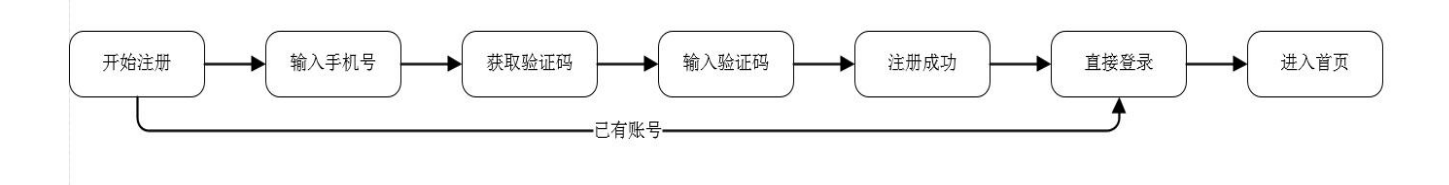

## 1.2. 招标代理机构经办人/法人实名认证流程图

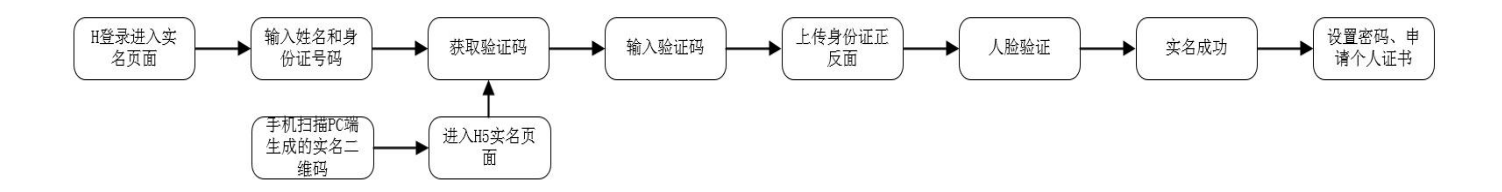

#### 1.3. 招标代理机构认证流程图

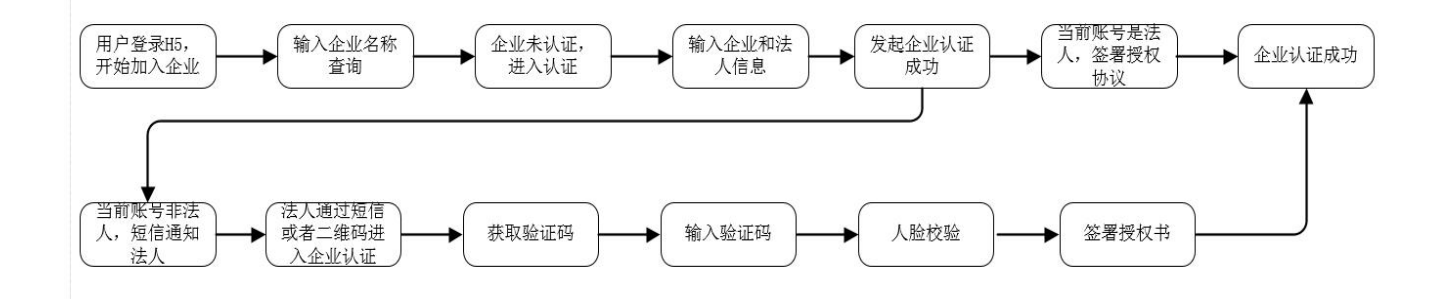

# 2. 数信签 APP 下载

现已支持安卓(Android)应用市场及苹果(iso)应用市场下载。搜索"数信签"APP下载及安装。

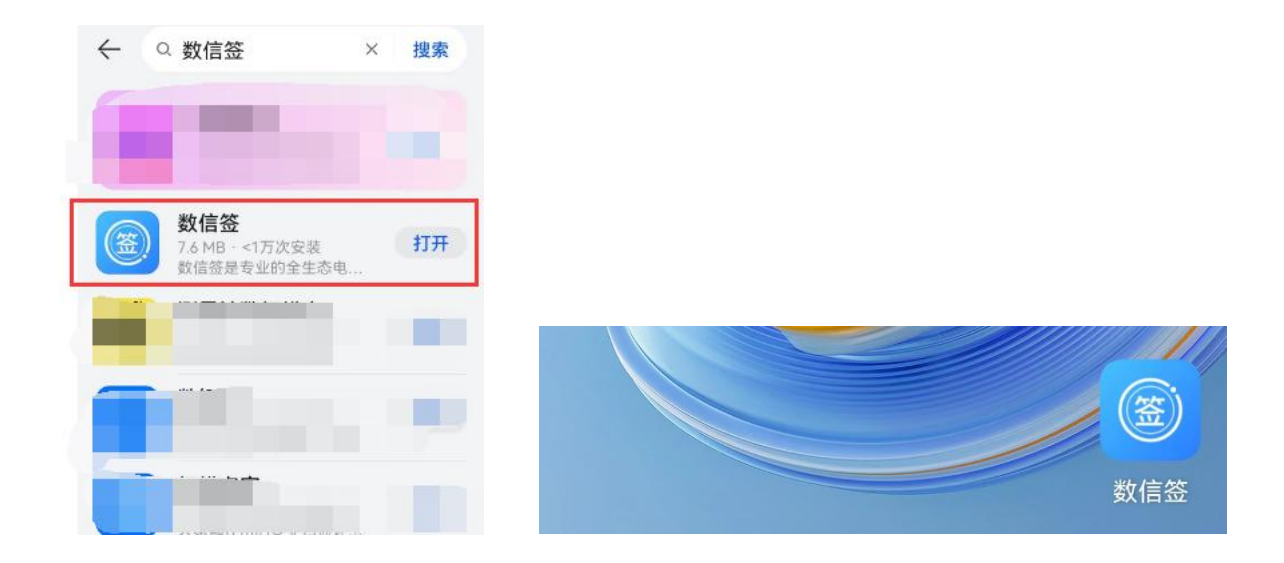

# 3. 个人实名

### 3.1. 登录移动端进行实名认证

▶ 用户登录后,点击弹窗的【立即认证】或者点击列表页的【立即认证】。

| <ul> <li>数倍</li> </ul> | 签 二<br>)131****0010<br>未认证 |                      | 订购服务                  |
|------------------------|----------------------------|----------------------|-----------------------|
| <b>(</b><br>待我         | <b>) (</b><br>处理 待他        | <b>)</b><br>心理       | 0<br>我发起的             |
| ÷                      | <b>日</b> 我的签章              | <b>日</b><br>安全中心     | 日期                    |
| <b>实名</b><br>个人3       | 账号表                        | <b>夫实名</b><br>证,请完成实 | 名认                    |
| 升级<br>享有               | 证后在<br>暂不认证                | 操作。<br>立即认           | w)<br>、证              |
|                        |                            |                      |                       |
|                        |                            |                      |                       |
|                        |                            |                      | vConsole              |
| 合直页                    | 三文件                        |                      | <b>○</b><br>(1)<br>我的 |

 $\triangleright$ 

进入认证页面,输入用户姓名和身份证号码,点击【开始认证】,根据当前渠道的配置进行实名认证。

| く 实名认证          |       |          |
|-----------------|-------|----------|
| 姓名              |       |          |
| 请输入姓名           |       | <b>.</b> |
| 身份证号            |       | L~O      |
| 请输入身份证号         |       | 人脸验证通过   |
| 我已阅读并同意《服务协议》《P | 隐私政策》 |          |
|                 |       | 完成验证     |
|                 |       |          |
|                 |       |          |
|                 |       |          |

完成实名认证后,若当前系统是不开启收费或当前渠道已有个人证书服务,则可以进去设置签署密码环节。

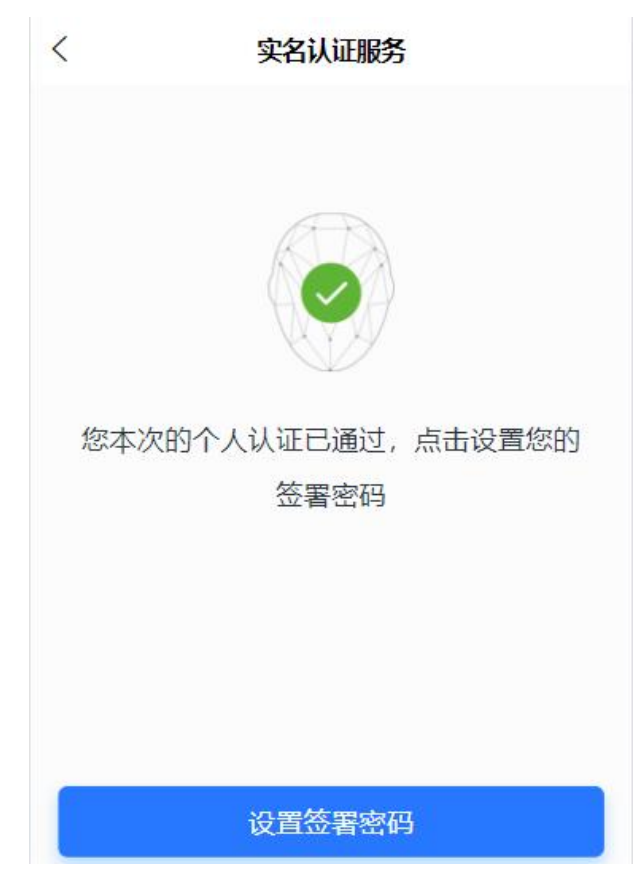

点击【设置签署密码】,进入设置密码页,输入2次新密码,点击【确定】即可申请个人证书。账户密码必须设定组合含:数字/大写字母/小写字母;

| <           | 设置密码        |        | <           | 设置密码        |        |
|-------------|-------------|--------|-------------|-------------|--------|
| 签署密码        | 请输入签署密码     |        | 签署密码        |             |        |
| 确认密码        | 请再次输入签署密码   |        | 确认密码        |             |        |
| * 请输入8-16位大 | 小写字母和数字组合密码 | 偷偷看一眼? | * 请输入8-16位大 | 小写字母和数字组合密码 | 偷偷看一眼? |
|             | 确定          |        |             | レート         |        |

### 4. 切换渠道(用于购买套餐服务使用)

#### 4.1. 渠道切换(渠道名称:河源公共资源交易中心专家评标项目)

用户点击切换渠道的按钮,进入选择渠道列表,在选择渠道列表中搜索方式可以选择渠道。搜索名称:河源公共资源交易中心专家评标项目

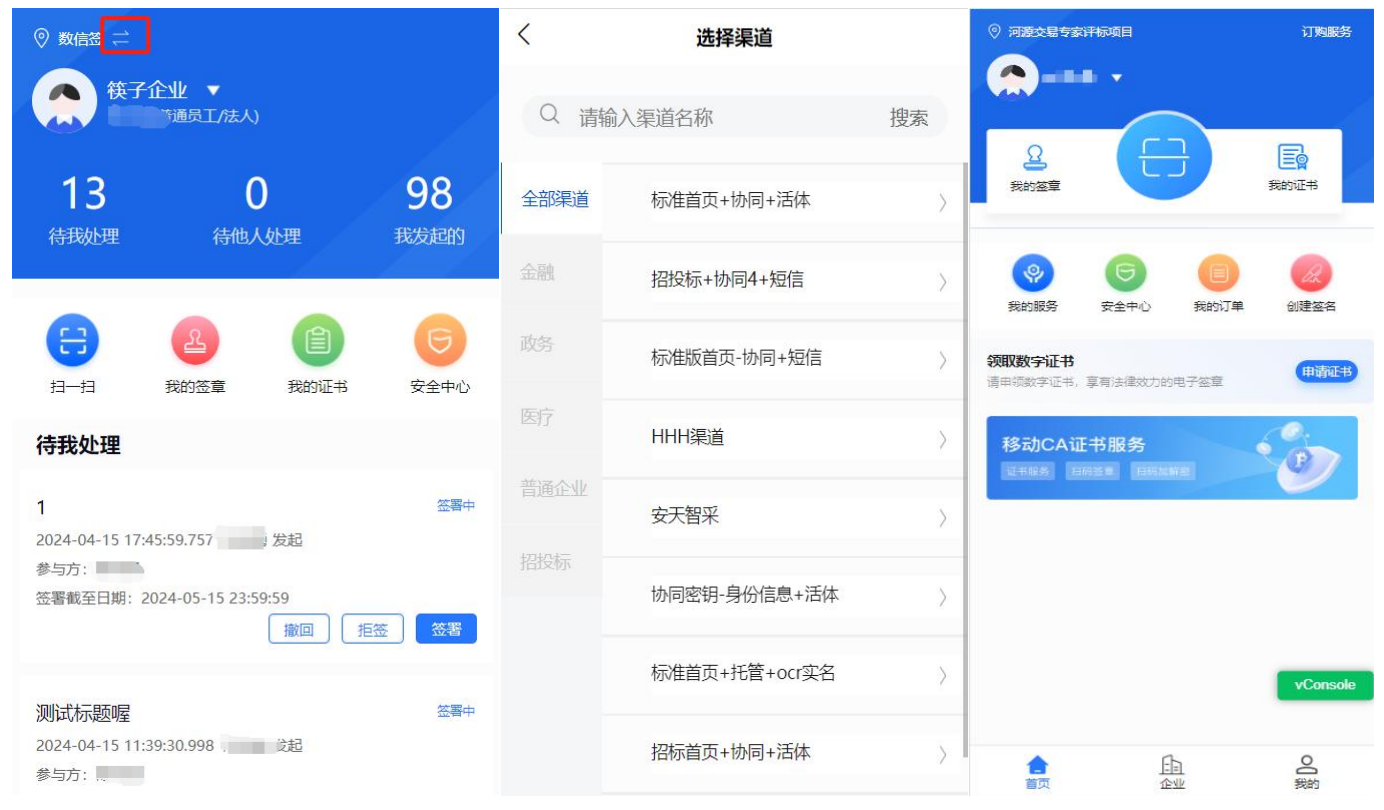

## 5. 企业认证

经过企业信息认证后,平台用户才可以使用机构签署、机构管理、印章管理等功能。 **企业授权认证,存在两种情况:** 

企业法人发起的企业认证(即当前填写的法人和当前登录的账号是同一个人); 企业经办人/管理员发起的企业认证(即当前填写的法人和当前登录的账号不是同一个人)

### 5.1.法人发起企业认证

▶ 法人登录移动端,点击首页升级为企业用户的提示【去升级】,或者点击底部菜单【企业】,进入 企业列表。

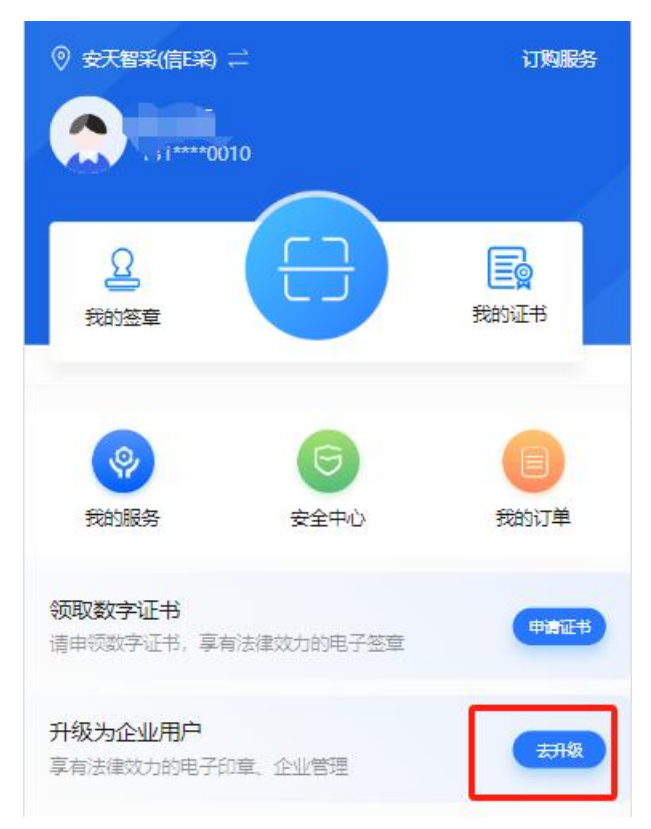

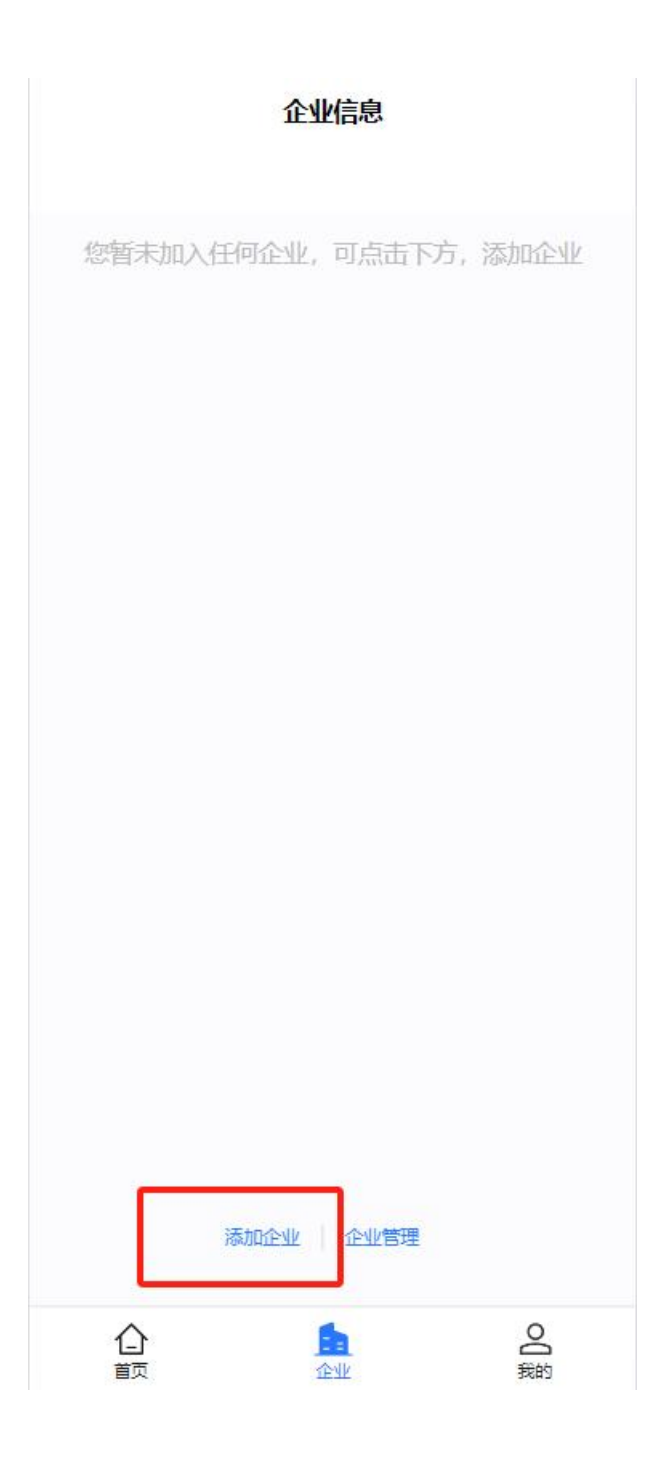

▶ 点击【添加企业】,输入企业名称查询,点击确定,进入企业认证页面。输入法人身份证和手机号码,上传营业执照,勾选协议,点击【下一步】即发起成功。

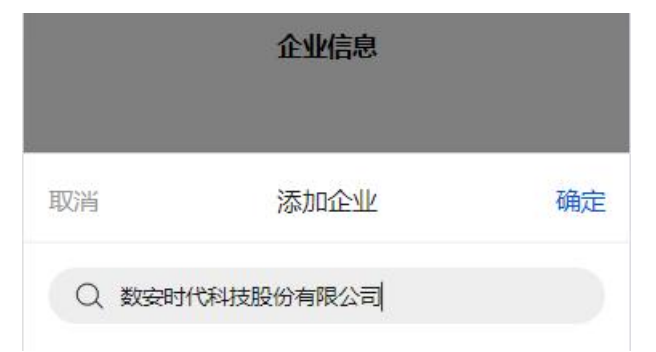

| <                               | 企业实名认证                                                                                                    |
|---------------------------------|----------------------------------------------------------------------------------------------------|
| * 组织类                           | 型 企业/个体工商户                                                                                                    |
| * 组织机机<br>数安时代                  | <sup>勾名称</sup><br>代科技股份有限公司                                                                                                    |
| * 统一社:<br>91 <mark>44060</mark> | 会信用代码<br>00747098958H                                                                                                    |
| * 法定代题<br>徐莉萍                   | 表人                                                                                                    |
| * 法定代》<br>请输入法                  | 表人身份证<br>定代表人身份证                                                                                                    |
| * 法定代》<br>请输入法                  | 表人手机号<br>定代表人手机号                                                                                                    |
| 营业执照                            | <ul> <li>⑦ 示例</li> <li>多证合一证书/普通营业执照</li> <li>查社证件需内容完整,图像清晰,真实且<br/>在有效期内。</li> <li>支持文件类型: JPG、JPEG、GIF、<br/>PNG;文件大小: 5M以内</li> </ul> |
| □ 我E                            | 3阅读并同意《服务协议》《隐私政策》 vConsole                                                                                                    |
| $\square$                       | 下一步                                                                                                    |

➢ 在发起成功后,在 APP 有【法人授权认证】和【对公打款认证】两种方式可以选择,默认选中法人 授权认证。(注意:目前小程序只支持对公打款认证)。

| <                        | 企业实                  | 名认证         |           |
|--------------------------|----------------------|-------------|-----------|
| <ol> <li>组织信息</li> </ol> | )<br>1核验 认证          | 2<br>E授权    | 3<br>认证结果 |
| 当前认证组织                   | <sub>R:</sub><br>艮公司 |             |           |
| * 认证方式                   |                      |             |           |
|                          | 法人授权认证               | 20校 💿       | 打款认证      |
|                          | 需法定代表人在线签表           | 曾授权协议完成身份确认 | L         |
|                          |                      |             | 查看授权书     |
|                          |                      |             |           |
|                          | が青空                  | 权协议         |           |
|                          |                      |             |           |
|                          |                      |             |           |
|                          |                      |             |           |
|                          |                      |             |           |
|                          |                      |             |           |

#### 5.1.1. 法人签署授权协议

▶ 点击【签署授权协议】,进入签署授权页面,点击【签名】,展示已有的签名外观,点击签名外观, 即可添加到文档。可以点击【+】进行设置签名。

| ( <u>1</u> <u>2</u> <u>3</u> <u>1</u> <u>2</u> <u>3</u> <u>1</u> <u>2</u> <u>3</u> <u>1</u> <u>2</u> <u>3</u> <u>1</u> <u>2</u> <u>3</u> <u>1</u> <u>2</u> <u>3</u> <u>1</u> <u>3</u> <u>1</u> <u>2</u> <u>3</u> <u>1</u> <u>2</u> <u>3</u> <u>1</u> <u>3</u> <u>1</u> <u>3</u> <u>3</u> <u>1</u> <u>3</u> <u>1</u> <u>3</u> <u>1</u> <u>3</u> <u>1</u> <u>3</u> <u>1</u> <u>3</u> <u>1</u> <u>3</u> <u>1</u> <u>3</u> <u>1</u> <u>3</u> <u>3</u> <u>1</u> <u>3</u> <u>1</u> <u>3</u> <u></u> <u>3</u> <u></u> <u>3</u> <u></u> <u></u> <u>3</u> <u></u> <u></u> <u>3</u> <u></u> <u></u> <u>3</u> <u></u> <u></u> <u></u> <u></u> <u></u> <u></u> <u></u> <u></u> <u></u> <u></u> <u></u> <u></u> <u></u> <u></u> <u></u> <u></u> <u></u> <u></u> <u></u> <u></u> | < 组织机构认证授权书 VConsolt                                       | < 组织机构以证货权书                                    |
|----------------------------------------------------------------------------------------------------|------------------------------------------------------------|------------------------------------------------|
| ※日本参加金 (100)<br>(100)<br>(10)<br>(1                                                                                                    | 1/1 - 禄小 + 故大                                              | <u> </u>                                       |
| <ul> <li>・ いご方式</li> <li>※人見切以び</li> <li>※大見切以び</li> <li>※オ公打款以近</li> <li>第4254万款以近</li> <li>第4254万款以近</li> <li>第4254万款以近</li> <li>第4254万款以近</li> <li>第4254万款以近</li> <li>第4254万款以近</li> <li>第4254万款以近</li> <li>第4254万款以近</li> <li>第4254万款以近</li> <li>第4254万款以近</li> </ul>                                                                                                    | HENDELLEVEN<br>ALL AND AND AND AND AND AND AND AND AND AND | HEIGHT AND AND AND AND AND AND AND AND AND AND |
| 签署授权协议                                                                                                    |                                                            |                                                |
|                                                                                                    |                                                            | 我的签名 単多準約5个签名                                  |
| vConsole                                                                                                    | 2 SA 25                                                    | 家社 → +====                                     |
|                                                                                                    | 2 占主体交                                                     | 3 选择答复外观                                       |

▶ 点击【签署】,获取验证码输入后,即可签署授权成功。

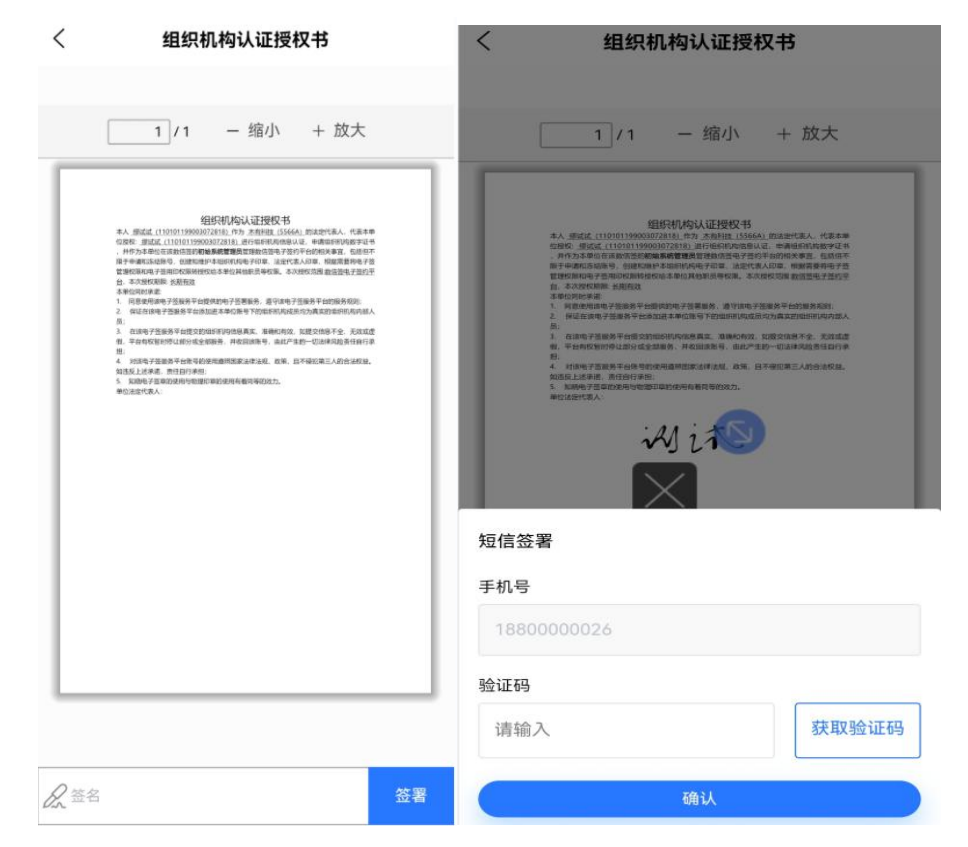

## 5.2. 经办人/管理员发起企业认证

▶ 用户登录 H5,点击首页企业认证提示弹窗的【立即升级】,或者点击底部菜单【企业】,进入企业列表。

|    |                                |                                 |           |                |                           |    | 添加企业           |
|----|--------------------------------|---------------------------------|-----------|----------------|---------------------------|----|----------------|
| 待到 | <b>0 (</b><br>战处理 待他,          | <b>)</b><br>人处理                 | 0<br>我发起的 | <b>亂剧IU</b> 额  |                           | 删除 | 未认证            |
| F  |                                |                                 | -         | 木有科技<br>管理员:缪试 | ž                         |    | 已认证            |
| 升级 | <b>升级企</b><br>升级为企业用户,<br>子印章、 | 空 <b>业用户</b><br>享有法律效力的<br>企业管理 | 的电        | 友谊有限公          | 公司                        | 删除 | 未认证<br>去认证     |
| l  | 暂不升级                           | 立即升级                            | <b>Β</b>  |                |                           |    |                |
| 1  | <b>下</b><br>页 文件               |                                 | 00 我的     | 合              | <b>三</b><br><sub>文件</sub> | 企业 | <b>〇</b><br>我的 |

点击【添加企业】,输入企业名称查询,点击确定,进入企业认证页面。输入法人身份证和手机号码, 上传营业执照,勾选协议,点击【下一步】即发起成功,并自动向法人手机号发送签署授权协议短信,经办 人可以复制链接和二维码发送给法人。

|       |      | 添加企业 |
|-------|------|------|
| 取消    | 添加企业 | 确定   |
| ○ 友谊有 | 限公司  |      |
| 友谊有限公 | 司    |      |

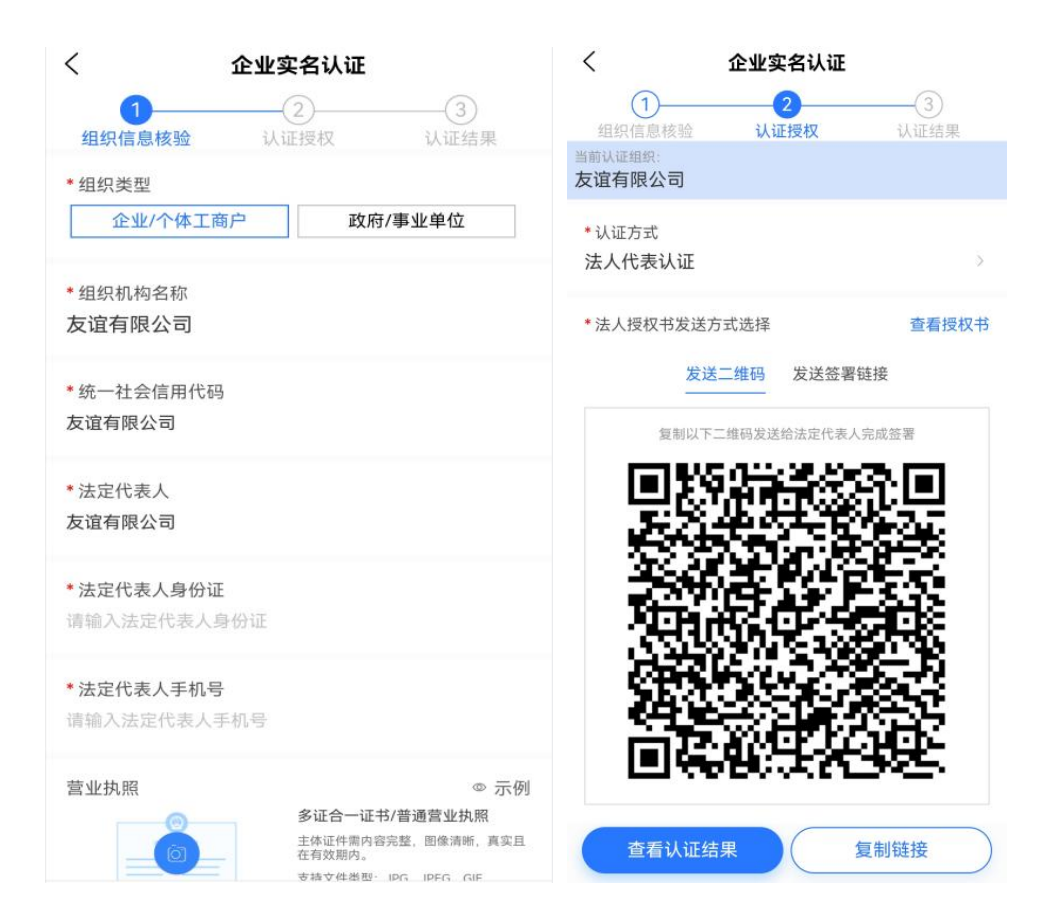

▶ 若法人手机号有误,可点击【发送签署链接】,切换到发送链接页。点击【修改】,输入法人正确 的手机号码,即可重新发送签署短信。

| <             | 企业            | 实名认证            |           |
|---------------|---------------|-----------------|-----------|
| 1 组织信息        | )<br>【核验 认    | <b>2</b><br>证授权 | 3<br>认证结果 |
| 当前认证组织 友谊有限   | 公司            |                 |           |
| *认证方式<br>法人代表 | ;<br>认证       |                 | ž         |
| *法人授权         | 书发送方式选择       |                 | 查看授权书     |
|               | 发送二维码         | 发送签署链接          |           |
| * 认证<br>1880  | 方式<br>0000026 | 修改              | 重新发送      |
| 查得            | 昏认证结果         | 复制              | 链接        |

### 5.2.1. 法人签署授权协议

法人通过签署链接或者扫描二维码,进入签署授权页面。点击【签署授权书】,获取验证码输入后, 进入人脸校验页面。

| <i>松</i> 安寺7 1回7                       |                                    |
|----------------------------------------|------------------------------------|
| 恋好,现(<br>企业法定(                         | E需要您进行如下企业认证授权书金者,如您不是该<br>代表人请忽略。 |
| 组织机构                                   | ]名称:                               |
| <b></b> 亂剧IU                           | 页                                  |
| 统一社会                                   | 信用代码:                              |
| 31231A                                 | A                                  |
| 法定代表                                   | 人姓名:                               |
| 缪智丹                                    |                                    |
| 见授权缪*试<br>页:                           | (身份证号: 11*********2818)作为经办人办理以下事  |
| <ul> <li>向数信签</li> <li>调用上述</li> </ul> | 申请数字证书;<br>证书进行电子签章。               |
|                                        | 签署授权书                              |

▶ 法人按照页面提示,完成相关动作,进行本人校验。

| 査看规范                                                                  |
|-----------------------------------------------------------------------|
| 操作时请您配合:<br>• 请调亮手机屏幕亮度,确保光线充足<br>• 请保持正脸对准屏幕,确保人脸完整清晰<br>• 请确保真实本人操作 |
| 开始验证                                                                  |

▶ 进入签署授权页面,点击【签名】,展示已有的签名外观,点击签名外观,即可添加到文档。可以 点击【+】进行设置签名。点击【签署】,获取验证码输入后,即可签署授权成功。

| 〈 组织机构认证授权书                                                                                                    |   |
|----------------------------------------------------------------------------------------------------|---|
|                                                                                                    |   |
|                                                                                                    | 7 |
| <section-header><section-header><text><text><text><list-item><list-item><list-item><list-item><list-item><list-item><list-item><list-item><list-item><list-item><text></text></list-item></list-item></list-item></list-item></list-item></list-item></list-item></list-item></list-item></list-item></text></text></text></section-header></section-header> |   |
| 短信签署                                                                                                    |   |
| 手机号                                                                                                    |   |
| 1880000026                                                                                                    |   |
| 验证码                                                                                                    |   |
| 请输入 获取验证码                                                                                                    |   |
| 确认                                                                                                    |   |

- 5.2.2. 对公打款认证
  - ▶ 点击【对公打款认证】,在页面中填写企业对公账号、开户银行,填写完成后点击【确认】,即可 完成打款。

| * 认证方式           | 5人授权认证                             | E                                           | ) 对公打           | 款认证            |
|------------------|------------------------------------|---------------------------------------------|-----------------|----------------|
| * 组织机构名          | 称:                                 |                                             |                 | i del anglazzo |
| 120402tes        | t                                  |                                             |                 |                |
| * 企业对公账<br>请输入企业 | <b>沪:</b><br>(对公账户                 |                                             |                 |                |
| * 开户银行:<br>请输入开户 | 银行 (如'中国                           | 银行、中国工商                                     | 有银行')           |                |
| 请输入您的企<br>小额款项,请 | 业对公账户信<br>确认汇款中附<br><mark>兼</mark> | 息,我们会向你<br>言的验证码并回<br><mark> 余打款次数5次</mark> | R的企业对2<br>填完成企业 | \账户打入一≦<br>认证。 |
|                  |                                    | 确认                                          |                 |                |
|                  |                                    |                                             |                 |                |
|                  |                                    |                                             |                 |                |
|                  |                                    |                                             |                 |                |
|                  |                                    |                                             |                 |                |

- ▶ 点击【确认】后,页面会跳转到打款核验页面,在打款核验页面,回填验证码和上传《数信签授权书》扫描件图片(只支持 JPG/GIF,切勿使用 PDF),点击【确定】,即可完成企业认证。
- ▶ 《数信机构签授权书》模板可在认证界面(上传授权书)旁下载。

| 企业实名认证     ①     ①     ②     ③     ④     ④     ④     ④     ④     ④     ④     ④     ④     ④     ⑤     ⑤     ⑤     ⑤     ⑤     ⑤     ⑤     ⑤     ⑤     ⑤     ⑤     ⑤     ⑤     ⑤     ⑤     ⑤     ⑤     ⑤     ⑤     ⑤     ⑤     ⑤     ⑤     ⑤     ⑤     ⑤     ⑤     ⑤     ⑤     ⑤     ⑤     ⑤     ⑤     ⑤     ⑤     ⑤     ⑤     ⑤     ⑤     ⑤     ⑤     ⑤     ⑤     ⑤     ⑤     ⑤     ⑤     ⑤     ⑤     ⑤     ⑤     ⑤     ⑤     ⑤     ⑤     ⑤     ⑤     ⑤     ⑤     ⑤     ⑤     ⑤     ⑤     ⑤     ⑤     ⑤     ⑤     ⑤     ⑤     ⑤     ⑤     ⑤     ⑤     ⑤     ⑤     ⑤     ⑤     ⑤     ⑤     ⑤     ⑤     ⑤     ⑤     ⑤     ⑤     ⑤     ⑤     ⑤     ⑤     ⑤     ⑤     ⑤     ⑤     ⑤     ⑤     ⑤     ⑤     ⑤     ⑤     ⑤     ⑤     ⑤     ⑤     ⑤     ⑤     ⑤     ⑤     ⑤     ⑤     ⑤     ⑤     ⑤     ⑤     ⑤     ⑤     ⑤     ⑤     ⑤     ⑤     ⑤     ⑤     ⑤     ⑤     ⑤     ⑤     ⑤     ⑤     ⑤     ⑤     ⑤     ⑤     ⑤     ⑤     ⑤     ⑤     ⑤     ⑤     ⑤     ⑤     ⑤     ⑤     ⑤     ⑤     ⑤     ⑤     ⑤     ⑤     ⑤     ⑤     ⑥     ⑥     ⑥     ⑥     ⑤     ⑤     ⑤     ⑤     ⑤     ⑤     ⑤     ⑤     ⑤     ⑤     ⑤     ⑤     ⑤     ⑤     ⑤     ⑤     ⑤     ⑤     ⑤     ⑤     ⑤     ⑤     ⑤     ⑤     ⑤     ⑤     ⑤     ⑤     ⑤     ⑤     ⑤     ⑤     ⑤     ⑤     ⑤     ⑤     ⑤     ⑤     ⑤     ⑤     ⑤     ⑤     ⑤     ⑤     ⑤     ⑤     ⑤     ⑤     ⑤     ⑤     ⑤     ⑤     ⑤     ⑤     ⑤     ⑤     ⑤     ⑤     ⑤     ⑤     ⑤     ⑤     ⑤     ⑤     ⑤     ⑤     ⑤     ⑤     ⑤     ⑤     ⑤     ⑤     ⑤     ⑤     ⑤     ⑤     ⑤     ⑤     ⑤     ⑤     ⑤     ⑤     ⑤     ⑤     ⑤     ⑤     ⑤     ⑤     ⑤     ⑤     ⑤     ⑤     ⑤     ⑤     ⑤     ⑤     ⑤     ⑤     ⑤     ⑤     ⑤     ⑤     ⑤     ⑤     ⑤     ⑤     ⑤     ⑤     ⑤     ⑤     ⑤     ⑤     ⑤     ⑤     ⑤     ⑤     ⑤     ⑤     ⑤     ⑤     ⑤     ⑤     ⑤     ⑤     ⑤     ⑤     ⑤     ⑤     ⑤     ⑤     ⑤     ⑤     ⑤     ⑤     ⑤     ⑤     ⑤     ⑤     ⑤     ⑤     ⑤     ⑤     ⑤     ⑤     ⑤     ⑤     ⑤     ⑤     ⑤     ⑤     ⑤     ⑤     ⑤     ⑤     ⑤     ⑤     ⑤     ⑤     ⑤     ⑤     ⑤     ⑤     ⑤     ⑤     ⑤     ⑤     ⑤     ⑤     ⑤     ⑤     ⑤ | 企业信息<br>32企业 ▼                                                                                                    |  |  |  |  |
|----------------------------------------------------------------------------------------------------|----------------------------------------------------------------------------------------------------|--|--|--|--|
| <ul> <li>● 温馨提示</li> <li>● 回您方对公账户打款,请联系财务查看附言中的验证码并回填。打款预计5-15分钟。</li> <li>确认对公账户 未收到打款</li> <li>组织机构名称: 120402test</li> <li>企业对公账户: 120400000002</li> </ul>                                                                                                    | 企业名称     32企业       信用代码     3200123456789123       法定代表人     1       企业管理员     1       企业成员     3       企业地址     1 |  |  |  |  |
| 开户行名称:中国银行 * 回填验证码 请输入验证码 最晚于有效期 (2025-01-03 13:45:00) 前回填验证码                                                                                                    | 名成员管理     >       日の章管理     >       人机构证书     >                                                                     |  |  |  |  |
| 上传授权书 下载授权书<br>+<br>点击上传文件 第一步: 下载授权书并盖公司公室<br>第二步: 扫描或时限上作<br>支持文件举题: JPG, JPEG, PNG; 文<br>(大小: SMU)内<br>注: 诸如上作扫描某事所片。                                                                                                    |                                                                                                    |  |  |  |  |
| VConsole<br>上一步 确定                                                                                                    |                                                                                                    |  |  |  |  |

- ▶ 企业认证成功,在企业 tab 页,可以查看当前企业的详细信息。
- > 注:成员管理、印章管理、机构证书功能模板无需使用。

## 6. 购买服务

用户在完成企业认证后,企业管理员或法人对需要的服务进行购买。点击首页的广告图,可进入订购选择页面。

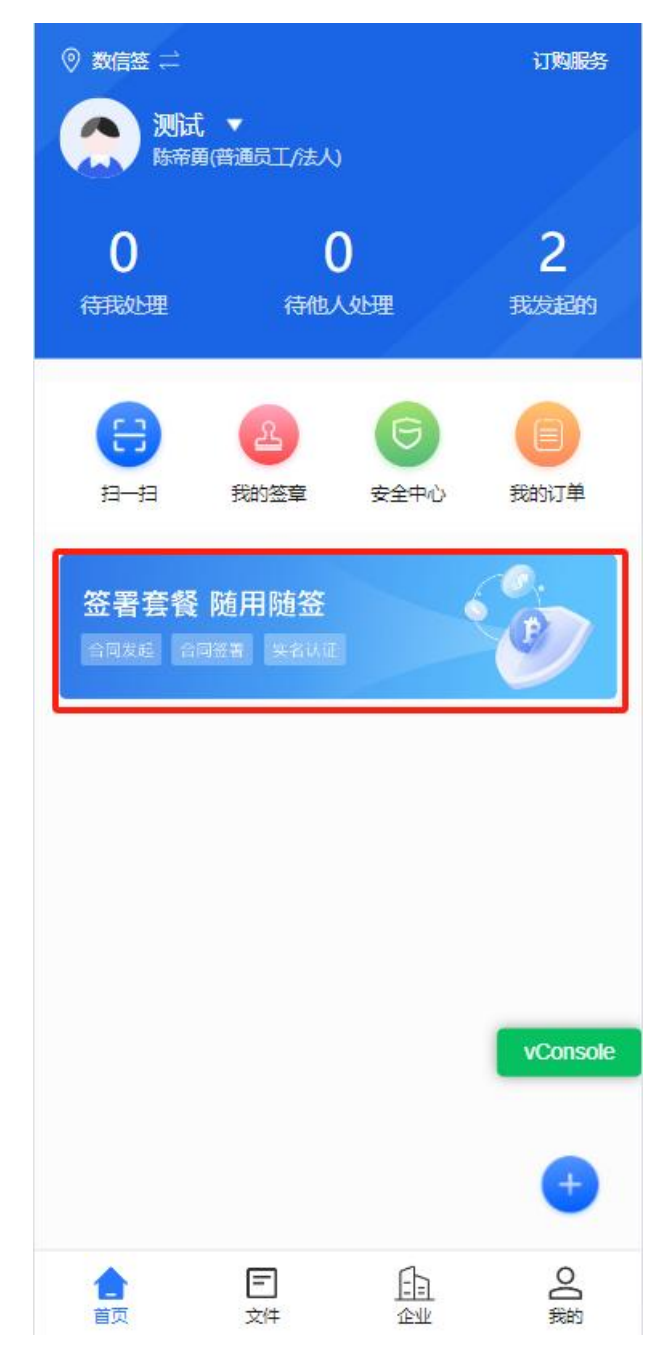

▶ 在订购选择页面,用户可根据实际需要选择购买不同的套餐或服务。

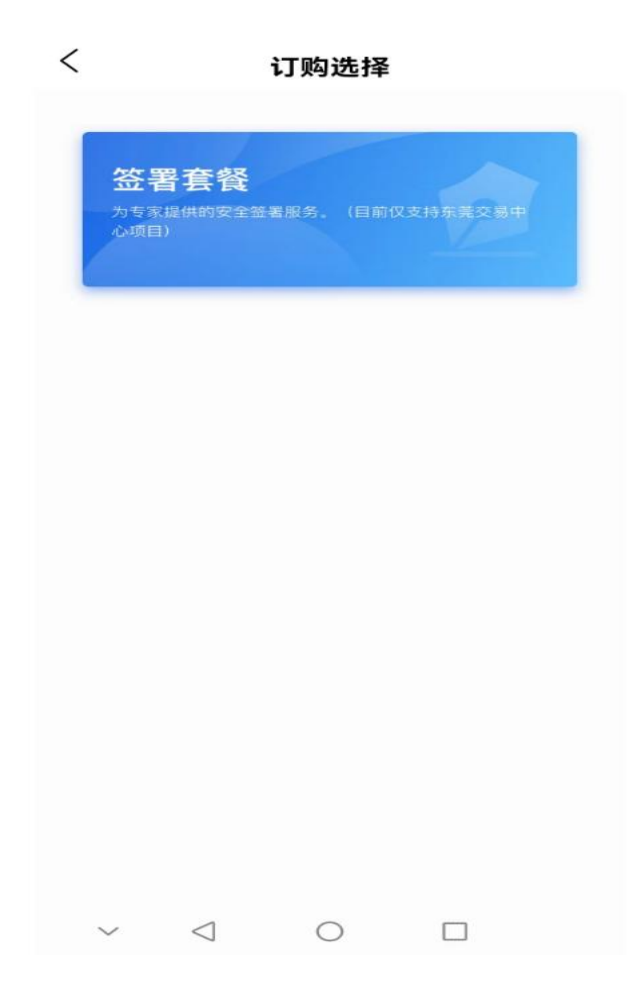

选定服务或套餐后,根据实际需要选择需要购买的选项及调整购买的数量,点击【结算】,目前只 支持微信支付,在订单确认后,点击【提交订单】。跳转到数信签小程序进行微信支付,点击【完 成】,点击【返回 APP】即可完成服务或套餐的购买。

| 移动证书服务                |                         | 移动证书服务      |                  |        |
|-----------------------|-------------------------|-------------|------------------|--------|
| 订购主体:数安测试             |                         | 订购主体:数安测试   |                  |        |
| 已选渠道                  |                         | 已选渠道        |                  |        |
| 数信签                   |                         | 数信签         |                  |        |
| 订购服务                  |                         | 订购服务        |                  |        |
|                       |                         | <b>T</b>    |                  |        |
| 证书服务 ¥ 0.01/1年        | - 1 +                   |             | 订单确认             | ×      |
| Au. 17336-2018 PM     |                         | 主体<br>数安测试  |                  |        |
|                       |                         | 渠道          |                  |        |
|                       |                         | 数信签         |                  |        |
|                       |                         | 证书服务        |                  |        |
|                       |                         | ¥ 0.01/1年*1 |                  | 共0.01元 |
|                       |                         | 支付方式        |                  |        |
|                       |                         | → 微信支付      |                  |        |
| ¥0.01 III≣ ∽          | 结算                      | ¥ 0.01      |                  | 提交订单   |
| 0                     | 支付成功                    | <           | 支付成功             |        |
|                       |                         |             |                  |        |
|                       |                         |             |                  |        |
| 数安时代科                 | 科技股份有限公司                |             |                  |        |
| 数安时代科                 | 4技股份有限公司<br><b>0.01</b> |             | <b>又</b><br>支付成功 |        |
| 数安时代科<br>¥(           | 4技股份有限公司<br><b>0.01</b> |             | 支付成功             |        |
| 数安时代科<br>¥(           | 4技股份有限公司<br><b>0.01</b> |             | 支付成功             |        |
| 数安时代和<br>¥            | 4技股份有限公司<br><b>0.01</b> |             | 支付成功             |        |
| 数安时代和<br>¥ (<br>☎ 为环] | 4技股份有限公司<br>0.01        |             | 支付成功             |        |

▶ 服务购买成功后,在【我的-订单管理】中可以查看订单情况

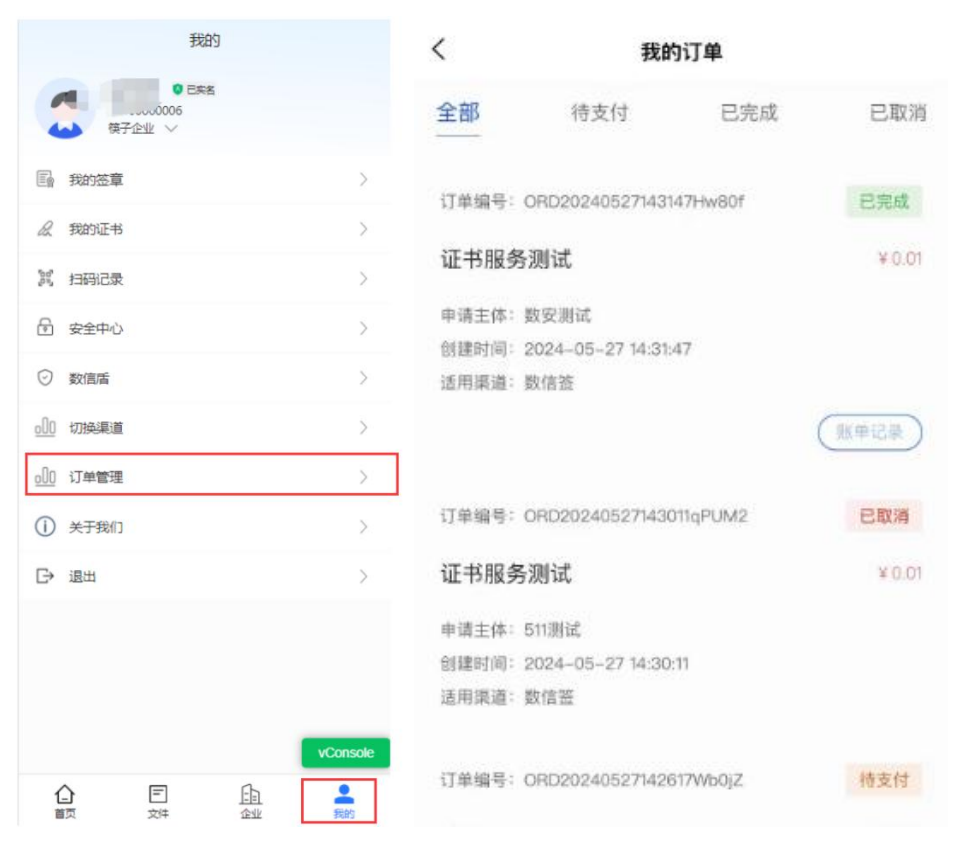

#### 6.1 订单支付/取消

若当前订单是待支付状态,则可以点击【取消订单】将该订单取消,或点击【立即支付】再次发起支付。

| <       | 我                | 的订单       |        |
|---------|------------------|-----------|--------|
| 全部      | 待支付              | 已完成       | 已取消    |
| 订单编号:(  | 0RD20240521152   | 2433vFfZC | 待支付    |
| 企业成员    | 服务               |           | ¥ 0.01 |
| 申请主体: 爷 | <u> 亲子企业</u>     |           |        |
| 创建时间: 2 | 2024-05-21 15:24 | :33       |        |
| 适用渠道: c | diy渠道+标准首页       | [+托管      |        |
|         |                  | 取消订单      | (立即支付) |
| 订单编号: ( | ORD20240521134   | 224SLWDg  | 已取消    |
| 企业成员    | 服务               |           | ¥ 0.01 |
| 申请主体: 衔 | <u>흊子企业</u>      |           |        |
| 创建时间:2  | 2024-05-21 13:42 | :24       |        |
| 注田演道。   | 31.3月道,好准苦西      | ,任善       |        |

### 6.2 查看账单记录

若当前订单已完成支付,则可以点击【账单记录】,查看对应套餐的使用情况。

| <                                | 我的                                        | 丁单                 |        | <                | 账单记录  |      |
|----------------------------------|-------------------------------------------|--------------------|--------|------------------|-------|------|
| 全部                               | 待支付                                       | 已完成                | 已取消    | 个人证书双证<br>已使用: 1 | E1年新增 |      |
| 订单编号: O                          | RD2024061115590                           | 12kTXZ             | 已完成    |                  |       | 账单明细 |
| 个人证书                             | 所增                                        |                    | ¥ 0.01 |                  |       |      |
| 订购主体: 32<br>创建时间: 20<br>适用渠道: cc | 2企业<br>)24-06-11 15:59:01<br>liy渠道+标准首页+抒 |                    | 重者发票   |                  |       |      |
| 订单编号: 0                          | RD2024051810193                           | 0Dbut1             | 已完成    |                  |       |      |
| 企业证书服                            | <b>股务</b>                                 |                    | ¥ 0.01 |                  |       |      |
| 订购主体: 3;<br>创建时间: 2(<br>适用渠道: cc | ?企业<br>)24-05-18 10:19:30<br>liy渠道+标准首页+抒 | <b>送</b><br>(账单记录) | 开发票    |                  |       |      |
| 订单编号: 0                          | RD2024051810174                           | 3Awiv5             | 已完成    |                  |       |      |
| 企业证书服                            | <b> </b>                                  |                    | ¥ 0.01 |                  |       |      |
| 订购主体: 3;<br>创建时间: 20<br>适用渠道: cc | 2企业<br>)24-05-18 10:17:43<br>liy渠道+标准首页+f | 6首<br>(账单记录)       | 开发票    |                  |       |      |

### 7、开发票

若当前订单已完成支付,则可以点击【开发票】,在开票页面,用户可以根据需要选择发票类型和开票类型 进行开具发票。

| <                       | 我的                                                   | 订单                                                                                                    |        | <    |                 | 开票         |
|-------------------------|------------------------------------------------------|----------------------------------------------------------------------------------------------------|--------|------|-----------------|------------|
| 全部                      | 待支付                                                  | 已完成                                                                                                    | 已取消    | 开票金额 | 0.01元           |            |
| 订单编号:                   | ORD2024061418594                                     | 319V6y                                                                                                    | 已完成    | 发票类型 |                 |            |
| 企业成                     | 员服务                                                  |                                                                                                    | ¥ 0.01 | 电子   | 普通发票            | 増値税专用票     |
| 订购主体:<br>创建时间:<br>适用渠道: | 32 <u>企业</u><br>2024-06-14 18:59:43<br>cdiy渠道+标准首页+持 | 毛管(短信)<br>(账单记录)                                                                                                    | 开发票)   | 开票类型 | 业单位             | 个人/非企业单位   |
| 订单编号:                   | ORD2024061115590                                     | 12kTXZ                                                                                                    | 已完成    | 抬头*  | 请输入抬头           |            |
| 个人证                     | 书新增                                                  |                                                                                                    | ¥ 0.01 | 税号*  | 请输入税号           |            |
| 订购主体:<br>创建时间:<br>话用渠道: | 32企业<br>2024-06-11 15:59:01<br>cdiy渠道+标准首页+f         | 2017年1月11日 1月11日 1月111日 1月111日 1月111日 1月111日 1月111日 1月111日 1月111日 1月111日 1月111日 1月111日 1月111日 1月111日 1月111日 1月111日 1月111日 1月111日 1月11日 1月11日 1月11日 1月11日 1月11日 1月11日 1月11日 1月11日 1月11日 1月11日 1月11日 1月11日 1月11日 1月11日 1月11日 1月11日 1月11日 1月11日 1月11日 1月11日 1月11日 1月11日 1月11日 1月11日 1月11日 1月11日 1月11日 1月11日 1月11日 1月111日 1月111日 1月111日 1月1111111 1月11111111 |        | 开户银行 | 请输入开户特          | <b></b> 根行 |
|                         |                                                      | 账单记录                                                                                                    | 查看发票   | 银行账户 | 请输入银行则<br>请输入注册 | 地址         |
| 订单编号:                   | ORD2024051810193                                     | 0Dbut1                                                                                                    | 已完成    | 由汪   | <b>进始)由</b> 汗   |            |
| 企业证                     | 书服务                                                  |                                                                                                    | ¥ 0.01 | њц   | 用相风化品质          |            |
| 订购主体:                   | 32企业                                                 |                                                                                                    |        | 备注   | 请输入备注           |            |
| 创建时间:<br>适用渠道:          | 2024-05-18 10:19:30<br>cdiy渠道+标准首页+f                 | 行管                                                                                                    |        | 通知方式 |                 |            |
|                         |                                                      | (账单记录) (                                                                                                    | 开发票    | 曲『箱* | 请输入邮箱           |            |
| 订单编号:                   | ORD2024051810174                                     | 3Awiv5                                                                                                    | 已完成    |      |                 | 确定         |
|                         | 1.1.1                                                |                                                                                                    |        |      |                 |            |

在开发票时,填写完所有必填项后,点击【确定】按钮,在开票确认弹窗中确认信息,信息无误后,点击【提 交】,即可完成开发票。

| <           | 开票                |    |
|-------------|-------------------|----|
| 发票类型        |                   |    |
| 电子普         | · 通发票 增值税专用票      |    |
|             |                   |    |
| 开票类型        |                   |    |
| 企业          | 单位 个人/非企业单位       |    |
|             |                   |    |
| 抬头*         | 329230232         |    |
| 전무*         | 23423423          |    |
| 175 -       | 23423423          |    |
| 开户银行        | 请输入开户银行           |    |
|             | 开三个人              | X  |
|             | 71300000          |    |
| 发票类型        |                   |    |
| 电子普通发票      |                   |    |
| 发票抬头        |                   |    |
| 329230232   |                   |    |
| 税号          |                   |    |
| 23423423    |                   |    |
| 接收邮箱        |                   |    |
| 1907840599@ | @aa.com           |    |
| 如无特殊情况,我们   | 们将在24小时内将发票发送至该邮箱 |    |
|             |                   |    |
| 我们将为您提供电    | 子发票               | 提交 |

#### 7.1 查看发票

若订单已开票完成,则可以点击【查看发票】对已开的发票进行查看,在 APP 中可以点击【下载发票】把发 票下载到本地,也可以点击【复制发票链接】把发票链接复制下来。

| <     | 我的                  | 订单      |        | <                             | 发                                        | 票信息               |                            |                                     |
|-------|---------------------|---------|--------|-------------------------------|------------------------------------------|-------------------|----------------------------|-------------------------------------|
| 全部    | 待支付                 | 已完成     | 已取消    |                               |                                          |                   |                            |                                     |
| 订单编号: | ORD2024061418594    | 319V6y  | 已完成    |                               |                                          |                   |                            |                                     |
| 企业成员  | 服务                  |         | ¥ 0.01 |                               |                                          |                   |                            |                                     |
| 订购主体: | 32企业                |         |        |                               |                                          |                   |                            |                                     |
| 创建时间: | 2024-06-14 18:59:43 |         |        | 殿                             | 現得 电子发音                                  | (81 (8)           | 1110                       | Concernance of the second           |
| 适用渠道: | cdiy渠道+标准首页+打       | · 音(短信) | _      |                               |                                          |                   | esta:                      | ezweloù                             |
|       |                     | 账单记录    | 查看发票)  | Panto DE                      | 20.75235-32582<br>                       | 4 4 9             | SARANA AND<br>ANALY STATUT | 4<br>1106538584223<br># H H<br>1108 |
| 订单编号: | ORD2024061115590    | 12kTXZ  | 已完成    | 42.45<br>10<br>10.54<br>10.54 | 出生第3年4月1日第4日<br>- 1月1日日 - 1月1日日<br>- 1月  |                   | 1.0 0<br>1.0 0             | 0.00                                |
| 个人证书  | 新 <mark>增</mark>    |         | ¥ 0.01 |                               | stantisti @to<br>szaron santisteration s | Git's connections | TL-0<br>1-103-36.00        |                                     |
| 订购主体: | 32企业                |         |        |                               |                                          |                   |                            |                                     |
| 创建时间: | 2024-06-11 15:59:01 |         |        |                               |                                          |                   |                            |                                     |
| 话用逗道: | cdiv渠道+标准首页+持       | 行管(短信)  |        |                               |                                          |                   |                            |                                     |
|       |                     | (账单记录)( | 查看发票   |                               |                                          |                   |                            |                                     |
| 订单编号: | ORD2024051810193    | 0Dbut1  | 已完成    |                               | т                                        | 载发票               |                            |                                     |
| 企业证书  | 服务                  |         | ¥ 0.01 |                               | 复布                                       | 发票链接              |                            |                                     |
| 订购主体: | 32企业                |         |        |                               |                                          |                   |                            |                                     |
| 创建时间: | 2024-05-18 10:19:30 |         |        |                               |                                          |                   |                            |                                     |
| 适用渠道: | cdiy渠道+标准首页+打       | 6普      |        |                               |                                          |                   |                            |                                     |
|       |                     | 账单记录    | 开发票    |                               |                                          |                   |                            |                                     |
| 订单编号: | ORD2024051810174    | 3Awiv5  | 已完成    |                               |                                          |                   |                            |                                     |